**TAIYO YUDEN** 

# TAIYO YUDEN Component Library for Cadence PSpice (Temperature/DC Bias Model)

- Installation manual -

## Contents

- \* How to install Component Library (P3)
- \* How to use Component Library (P4-P5)
- \* How to use Component Library on OrCAD (P6-P15)

# **How to install Component Library**

Step 1. Unzip "PS\_TY\*\*.zip".

Step 2. Copy the netlist file(.lib) you would like to use to any folder you like.

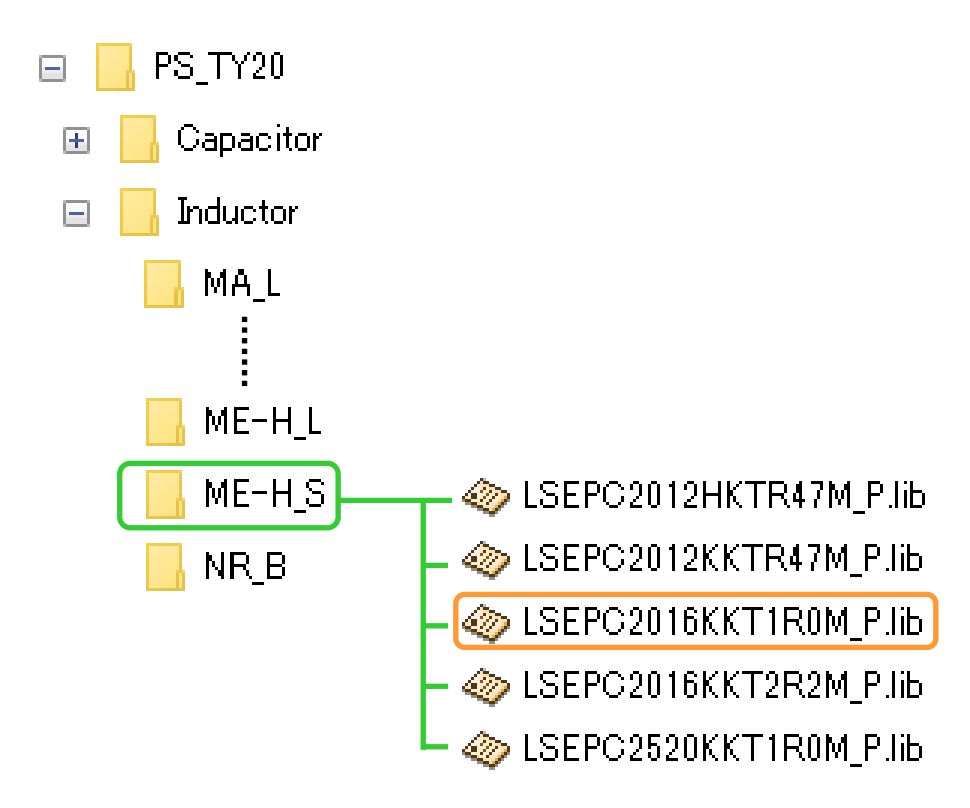

# How to use Component Library

- **Step 1.** Describe the library in the netlist.
- Step 2. Add the ambient temperature after the described library. (In case of writing no parameter, 25C is set as the ambient temperature.)

#### 📕 Sample.cir - メモ帳 — **D** ファイル(E) 編集(E) 書式(O) 表示(V) ヘルプ(H) 0 DC 0.3 AC 0.01 016KKT1ROM\_PARAMS: Temperature=85 Step 1 sHz 3GHz Step 2 6KKT1ROM P.Lib options numdgt=9. .print AC VR(1) VI(1) .end 1行、1列 100% Windows (CRLF) UTF-8

### netlist example

- \*1 Refer to the PSpice manual for the description of the netlist.
- \*2 The ambient temperature here only works for the described library, not for the whole circuit.

# How to use Component Library

# **Step 3.** Perform the simulation from the command line such as windows command prompt.

| _      |             | ×   |
|--------|-------------|-----|
|        |             | ^   |
| sample | e.cir       |     |
|        |             |     |
|        |             |     |
|        |             |     |
|        |             |     |
|        |             | ~   |
|        | —<br>sample | - D |

### **Step 1.** Launch PSpice Model Editor, then select Model Import Wizard.

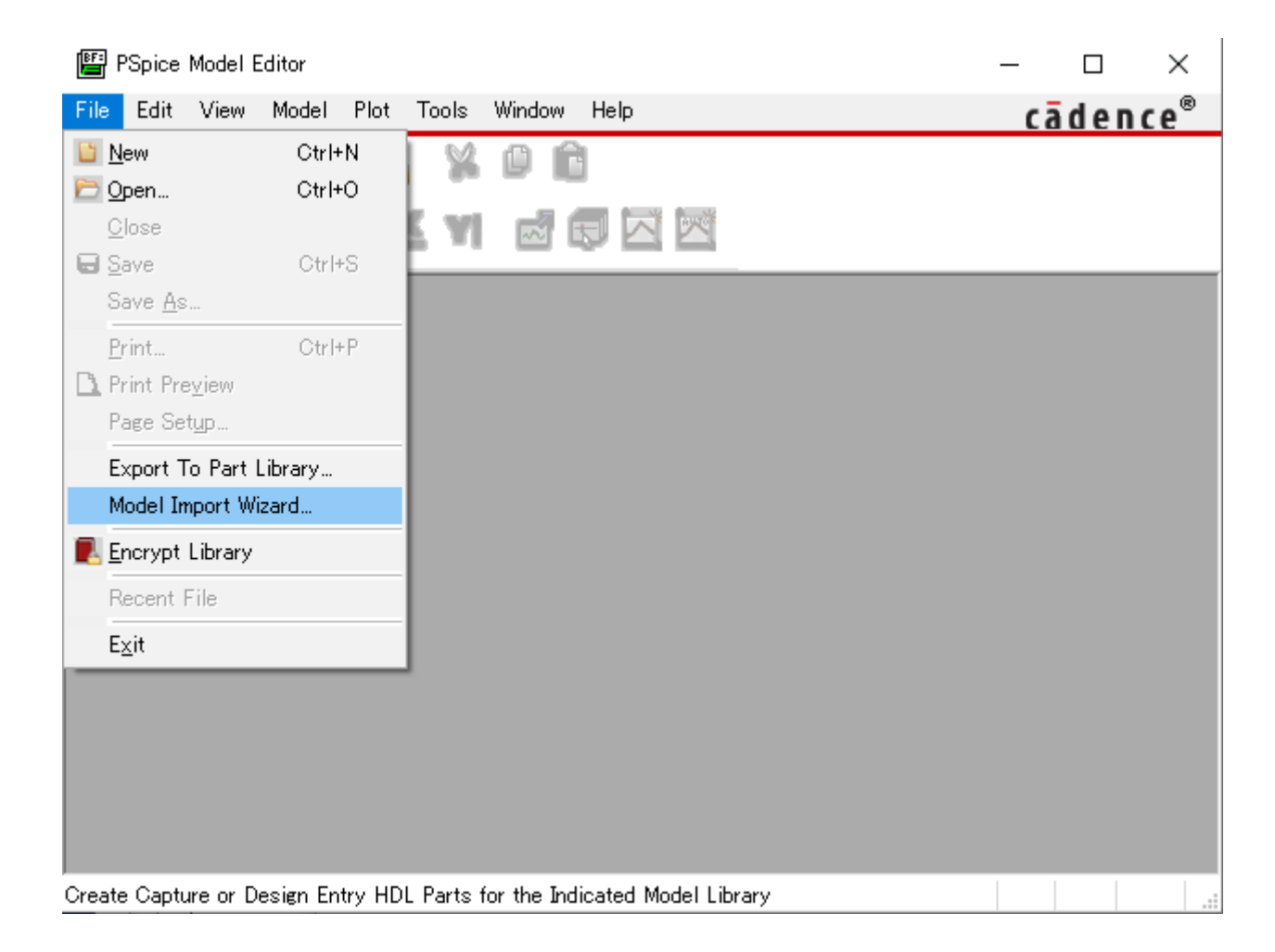

### **Step 2.** Select the library on the Model Import Wizard window, then go to next.

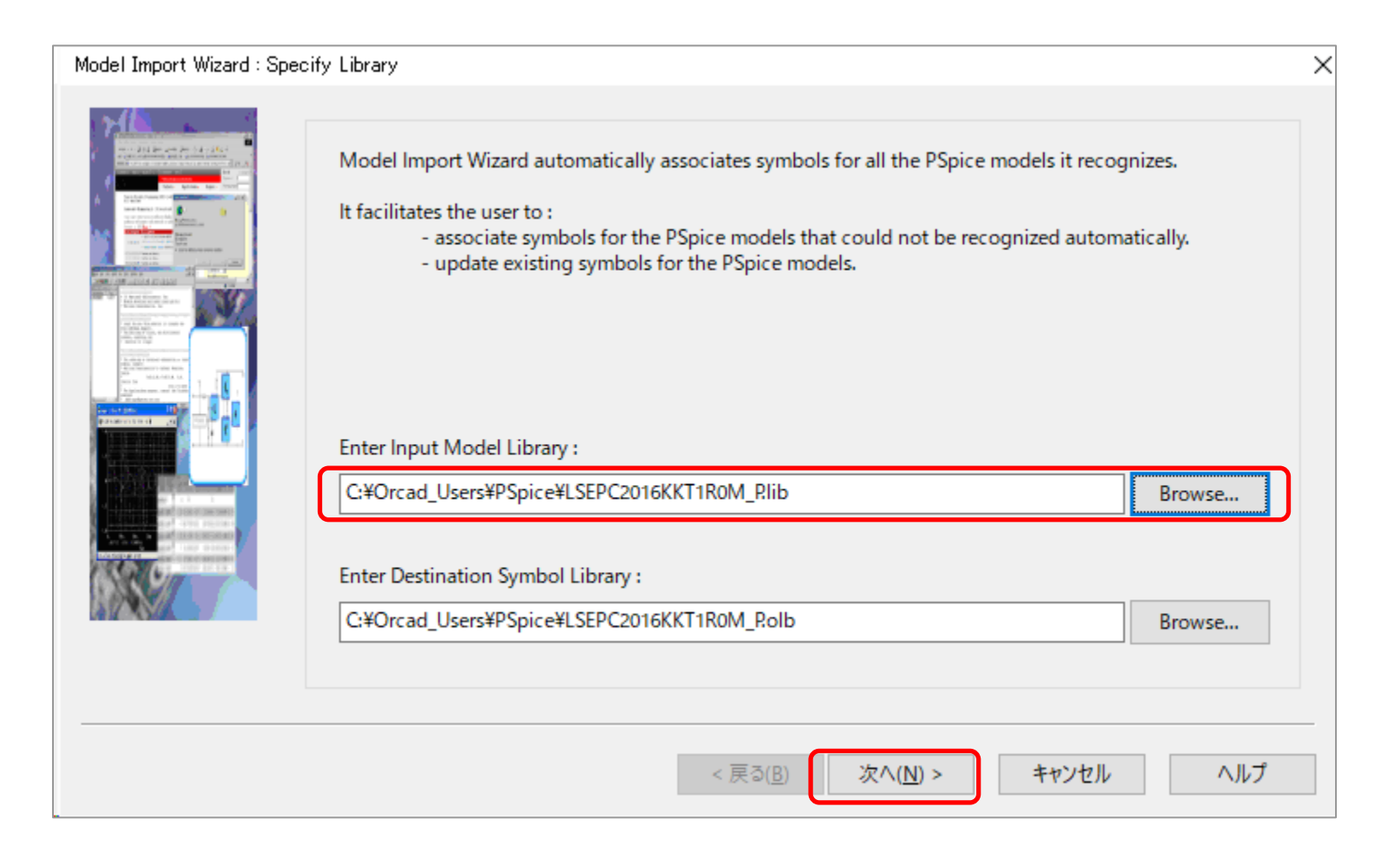

# **Step 3.** Click finish button without associating the existing symbols and also click yes on the next dialog.

| Model Import Wizard : As | ssociate/Replace Symbol                                                                                                    | ×   |
|--------------------------|----------------------------------------------------------------------------------------------------|-----|
|                          | Destination Symbol Library : C:¥Orcad_Users¥PSpice¥LSEPC2016KKT1R0M_P.olb<br>You can do either of the following :<br>(1) associate symbol for models without symbol, or (2) replace existing symbol for models. |     |
|                          | Models with symbol Models without symbol Symbol :  Model Name  SEPCZUTERRITRUM                                                                                                    |     |
|                          | QUESTION(ORSCH-1014): Do you want to attach default<br>QUESTION(ORSCH-1014): Do you want to attach default<br>rectangular symbols to models without corresponding symbols<br>in the destination symbol library? |     |
|                          |                                                                                                    |     |
| View Model               |                                                                                                    | ヘルプ |

### **Step 4.** Click OK on the final log window.

| Model Import Wizard : C:¥Orcad_Users¥PSpice¥LSEPC2016KKT1R0M_P.symwiz.log                        | × |
|--------------------------------------------------------------------------------------------------|---|
| INFO(ORSCH-1132): Log File Error File                                                            |   |
|                                                                                                  |   |
| STATUS: PSpice Model Import Wizard for "Capture" (17.2.0.d001)                                   |   |
| STATUS:                                                                                          |   |
| INFO: LIB driven flow                                                                            |   |
| INFO: Input File: C:¥Orcad_Users¥PSpice¥LSEPC2016KKT1R0M_P.lib                                   |   |
| INFO: Output File: C: ¥Orcad_Users ¥PSpice ¥LSEPC2016KKT1R0M_P.olb                               |   |
| STATUS:                                                                                          |   |
| STATUS: Identifying matching symbols automaticallystarted at Monday, November 01, 2021 12:07:42  |   |
| STATUS:                                                                                          |   |
| STATUS:                                                                                          |   |
| STATUS: Completed identifying matching symbols automaticallyat Monday, November 01, 2021 12:07:4 |   |
| STATUS:                                                                                          |   |
| STATUS: 0 Error messages, 0 Warning messages                                                     |   |
|                                                                                                  |   |
|                                                                                                  |   |
|                                                                                                  |   |
| < >                                                                                              |   |
|                                                                                                  |   |
| ОК                                                                                               |   |

**Step 5.** Verify that the symbol file(.olb) is generated to use on the OrCAD schematic.

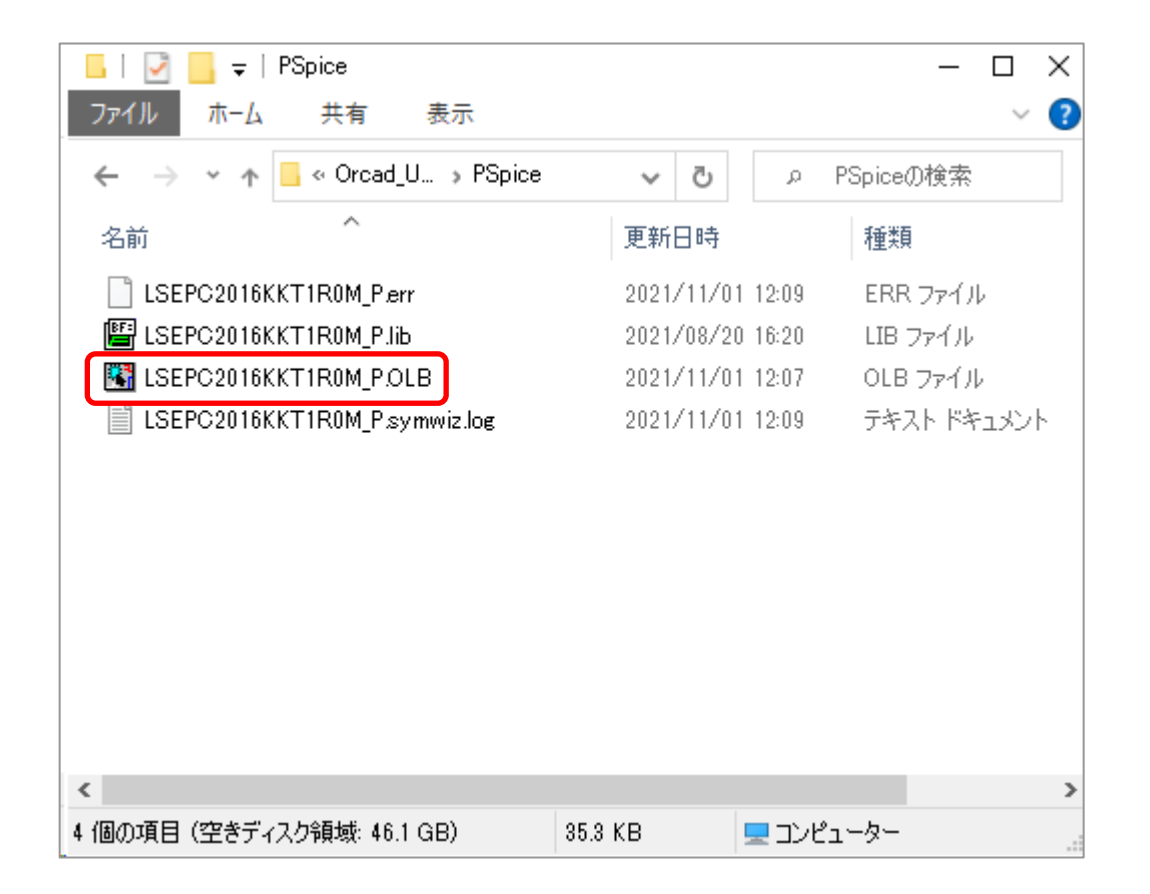

# **Step 6.** Launch OrCAD Capture, then right-click Library on the project tree and select Add File.

| 🚼 OrCA   | D Capture                                                                 | e – [C#                                             | ¥Orcad_L                         | lsers¥F                           | Spice        | ¥LSE     | PC201  | 16KKT | 1R0M     | l.opj]      |      |         |       |        |       |      |
|----------|---------------------------------------------------------------------------|-----------------------------------------------------|----------------------------------|-----------------------------------|--------------|----------|--------|-------|----------|-------------|------|---------|-------|--------|-------|------|
| 💽 File   | Design                                                                    | Edit                                                | View                             | Tools                             | Plac         | e S      | 6I Ana | lysis | PSp      | oice        | Acce | ssories | Op    | otions | Wir   | ndow |
|          |                                                                           | - 1                                                 | 4 0                              | Ĉ                                 | 9            | ¢ [      |        |       |          |             | ~    | 0       | ٩     | 9      | ۹,    | ۲    |
| SCHEN    | MATIC1                                                                    | -bia                                                | < ~ 📈                            | • 🍫                               |              | <b>V</b> | R      | A     | ß        | R           | Ø    | Ţv      | Ô     | Jī     | Ŵ     | Ъ    |
| <b>*</b> | 5                                                                         | -                                                   |                                  | 4                                 | 8-           | -        | •      | ě     | <b>1</b> | <b>&gt;</b> |      |         |       |        | 1     |      |
|          | 2016                                                                      |                                                     |                                  |                                   |              |          |        |       |          |             |      |         |       |        |       |      |
|          |                                                                           |                                                     |                                  |                                   |              |          |        |       |          |             |      | А       | nalog | or Mis | ed A/ | ′D   |
| E Filler | e <sup>E</sup> ,<br>Design<br><br>Ise<br><br>Output:<br>Output:<br>PSpice | Hierarch<br>Resou<br>ppc2011<br>prary<br>s<br>Resou | ny<br>irces<br>6kkt1r0m<br>arc S | ndsn<br>dd File<br>ave <u>A</u> s | <b>5</b><br> |          |        |       |          |             |      |         |       |        |       |      |

**Step 7.** Select the symbol file(.olb) generated at step 5 to register symbol.

| 🔀 Add File to Proje  | ect Folder – Library                  |                                |                                              |                              | ×             |
|----------------------|---------------------------------------|--------------------------------|----------------------------------------------|------------------------------|---------------|
| ファイルの場所( <u>l</u> ): | PSpice                                |                                | ~ <b>G</b>                                   | ø 🖻 📴                        |               |
| クイック アクセス            | 名前<br>LSEPC2016KKT<br>【【】LSEPC2016KKT | 1R0M-PSpiceFiles<br>1R0M_P.OLB | 更新日時<br>2021/11/01 12:20<br>2021/11/01 12:07 | 種類<br>ファイル フォルダー<br>OLB ファイル | サイズ<br>7 KB   |
| テスクトック               |                                       |                                |                                              |                              |               |
| マクトワーク               |                                       |                                |                                              |                              |               |
|                      | ファイル名( <u>N</u> ):                    | 1                              |                                              | ~                            | 開<( <u>O)</u> |
|                      | ファイルの種類(工):                           | Capture Libraries (*.olb       | )                                            | × :                          | キャンセル         |

### **Step 8.** Select PSpice > Edit Simulation Profile from the menu bar.

| OrCAD Capture - [C:¥Orcad_Users¥PSpice¥LSEPC2016KKT]                                                                                  | 1R0M.opj]                             |     |  |  |  |
|----------------------------------------------------------------------------------------------------|---------------------------------------|-----|--|--|--|
| 🔁 File Design Edit View Tools Place SIAnalysis                                                                                        | PSpice Accessories Options Win        | dow |  |  |  |
|                                                                                                    | 📷 New Simulation Profile              | 6   |  |  |  |
|                                                                                                    | 🖾 <u>E</u> dit Simulation Profile     | Г   |  |  |  |
| SCHEMATIC1-bias 🗸 ൽ 👰 💽 礘 🔏 🚑                                                                                                    | Run F11                               | b.  |  |  |  |
|                                                                                                    | ₩ <u>V</u> iew Simulation Results F12 | Γ.  |  |  |  |
| 🗎 🕷 🗤 🚧 🖛 🖬 📲 📑 👘 🕲                                                                                                    | Vie <u>w</u> Output File              | 17  |  |  |  |
|                                                                                                    | Make <u>A</u> ctive                   |     |  |  |  |
| [38] LSEPC2016                                                                                                    | Simulate Selected Profile(s)          |     |  |  |  |
|                                                                                                    | Advanced Analysis                     |     |  |  |  |
| 💼 File 💐 Hierarchy                                                                                                    | <u>O</u> reate Netlist                |     |  |  |  |
| 🖃 💼 Design Resources                                                                                                    | View Netlist                          |     |  |  |  |
| 😥 🎬 Isepc2016kkt1r0m.dsn                                                                                                    | Marker List                           |     |  |  |  |
|                                                                                                    |                                       |     |  |  |  |
| G:¥Cadence¥SPB_17.2¥tools¥capture¥library                                                                                             | y¥pspice¥analogolb                    |     |  |  |  |
| Ci#Cadence#SPB_17.2#tools#capture#library     Ci#Cadence#SPB_17.2#tools#capture#library     Ci#Cadence#SPB_12.2#tools#capture#library | y¥pspice¥breakoutolb                  |     |  |  |  |
| C+Cadence+SPB_17.2+tools+capture+library                                                                                              | y#pspice#source.old                   |     |  |  |  |
| C¥Cadence¥SPB 17.2¥tools¥capture¥library                                                                                              | v¥pspice¥specialolb                   |     |  |  |  |
|                                                                                                    | ,                                     |     |  |  |  |
| Outputs                                                                                                    |                                       |     |  |  |  |
| PSpice Resources                                                                                                    |                                       |     |  |  |  |
|                                                                                                    |                                       |     |  |  |  |
|                                                                                                    |                                       |     |  |  |  |
| ,<br>,                                                                                                    |                                       |     |  |  |  |

- **Step 9.** Select Configuration Files tab.
- **Step 10.** Select "Library" on the Category pane.
- **Step 11.** Select the library(.lib) at the Filename section.
- Step 12. Click Add to Design, then OK to register library(.lib).

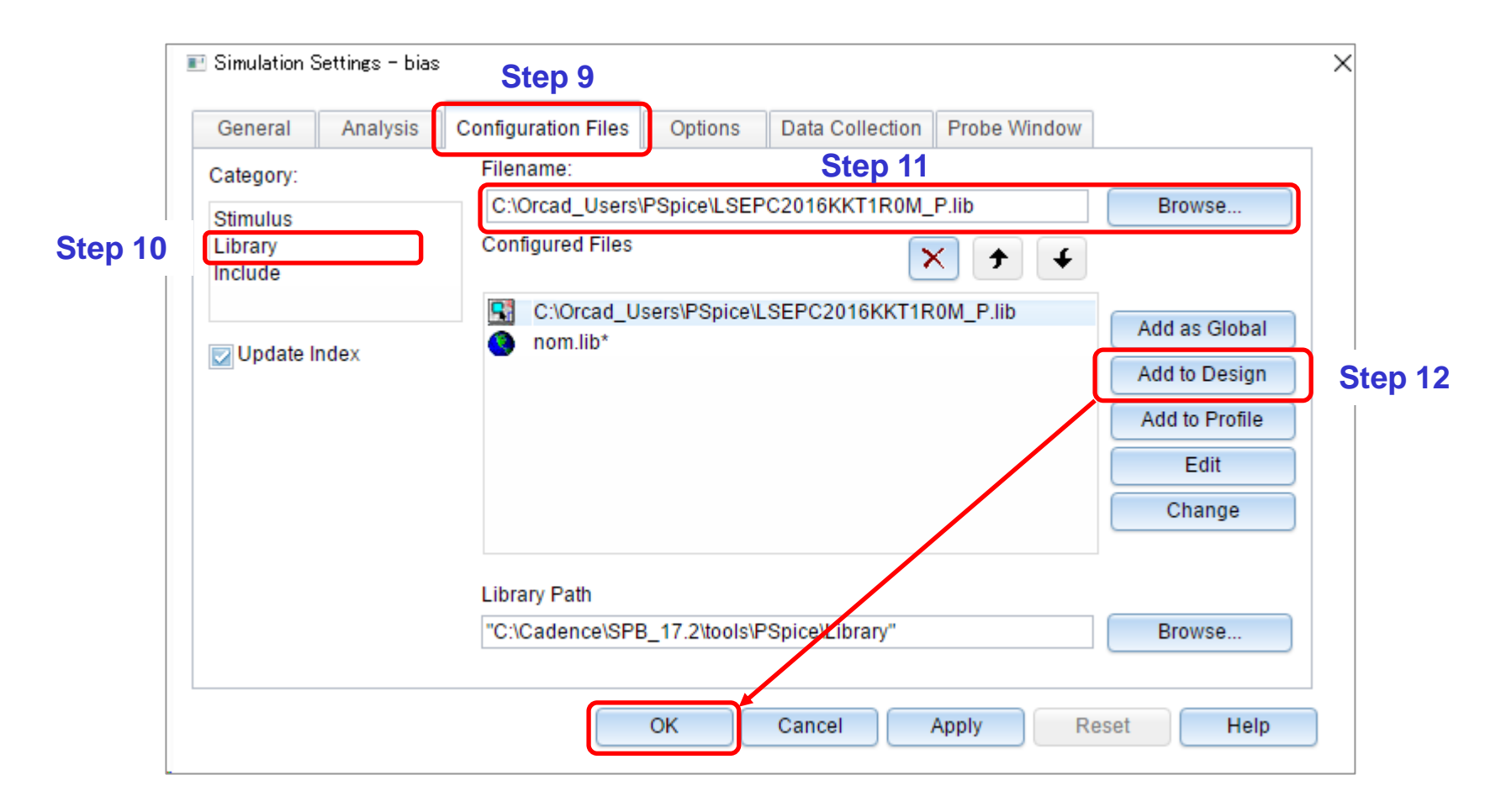

**Step 13.** Open the schematic and select the Part icon.

**Step 14.** Select the library on the Libraries pane on the Place Part window.

**Step 15.** Double-click the component on the Part List pane to put on the schematic.

**Step 16.** Perform the simulation after completing the schematic.

| 👪 OrCAD Capture - [/ - (SCHEMATIC1 : PAGE1)]                                                    | – 🗆 🗙                 |
|-------------------------------------------------------------------------------------------------|-----------------------|
| 👔 File Design Edit View Tools Place SIAnalysis PSpice Accessories Options Window Help 🛛 cāden ( | ce <sup>®</sup> - = × |
| 📔 🗁 🔚 🚔 🐒 🗊 💼 🥱 🥐 LSEPC2016KKT1R0M 🗸 🍳 🛛 🗸 🗸                                                    | M - 4 🕨               |
| Q Q Q ∞ UI \$ D D D D D D D Q 4 Q                                                               |                       |
| SCHEMATIC1-bias -> ळ 🖓 💽 礘 🔏 🔏 🔏 🔗 🖤 🕐 🗊 📜 🎯                                                    |                       |
| · · · · · · · · · · · · · · · · · · ·                                                           | 🍧 Step 13             |
| Place Part + * ×<br>Part Part                                                                   | k 🚯 L                 |
|                                                                                                 | N 5 5                 |
| Part List:                                                                                      | 🍠 🚢 ጌ                 |
| 1 U1 2 2 Step 15                                                                                | 🕂 🖌 🎬                 |
| LSEPC2016KKT1R0M                                                                                | ≑ 喝 👄                 |
| 0.1Asc                                                                                          |                       |
|                                                                                                 | To 🖧 🚅                |
|                                                                                                 | S &                   |
|                                                                                                 | · 많 신동 💩              |
| © SOURCE<br>SOURCSTM                                                                            | <b>● ]</b> }          |

\* Refer to page 5 of this manual for setting the ambient temperature of the component.